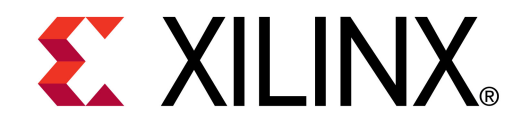

**XTP056** 

# ML605 Built-In Self Test Flash Application

May 2010

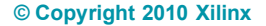

### **Overview**

- Xilinx ML605 Board
- Software Requirements
- ML605 Setup
- ML605 BIST (Built-In Self Test)
- Run ML605 BIST Ready for Download Files
- Compile ML605 BIST Design
- Generate ML605 BIST Design CompactFlash

References

### **ML605 BIST Design Description**

#### Description

 The Built-In System Test (BIST) application uses an EDK MicroBlaze system to verify board functionality. A UART based terminal program interface offers users a menu of tests to run.

### Reference Design IP

- EDK IP: MicroBlaze, plb\_v46, lmb\_v10, mdm, lmb\_bram\_if\_cntlr, bram\_block, xps\_bram\_if\_cntlr, xps\_uart16550, xps\_gpio, clock\_generator, mpmc, proc\_sys\_reset, xps\_intc, xps\_timer, xps\_sysmon\_adc, xps\_iic, xps\_mch\_emc, xps\_sysace, util\_io\_mux, util\_bus\_split, util\_vector\_logic, xps\_ll\_temac, xps\_tft, xps\_epc
  - Embedded System Tools Reference Guide (UG111)
  - http://www.xilinx.com/ise/embedded/edk\_ip.htm

### Reference Design Source

- rdf0017.zip
- Available through http://www.xilinx.com/ml605

### Xilinx ML605 Board

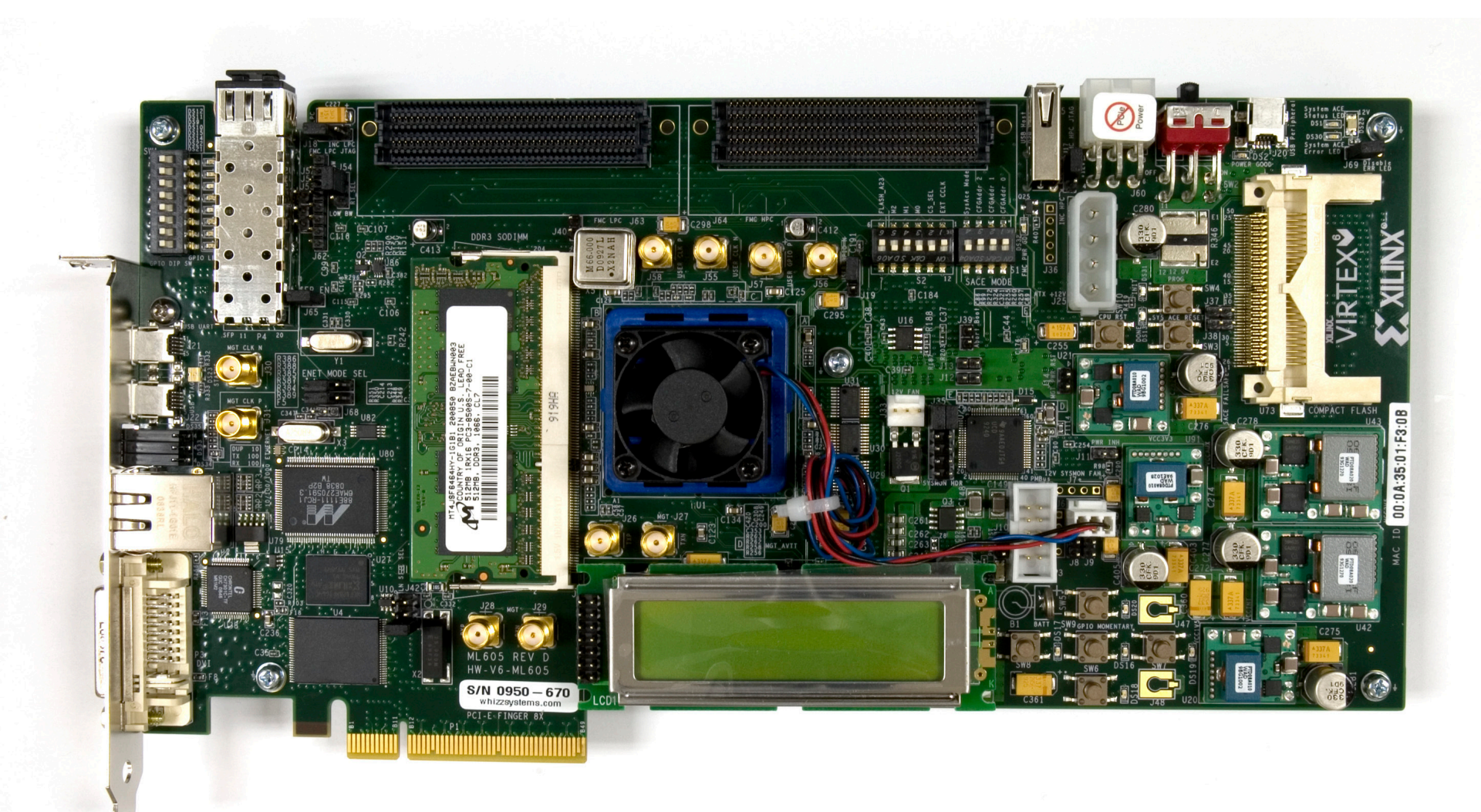

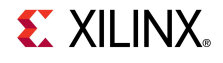

### **ISE Software Requirements**

Xilinx ISE 12.1 software

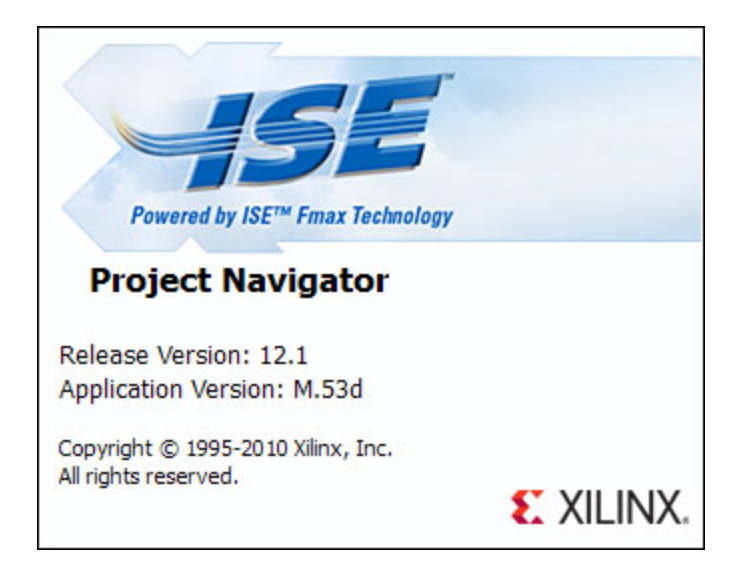

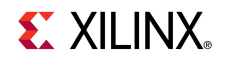

### **EDK Software Requirement**

Xilinx EDK 12.1 software

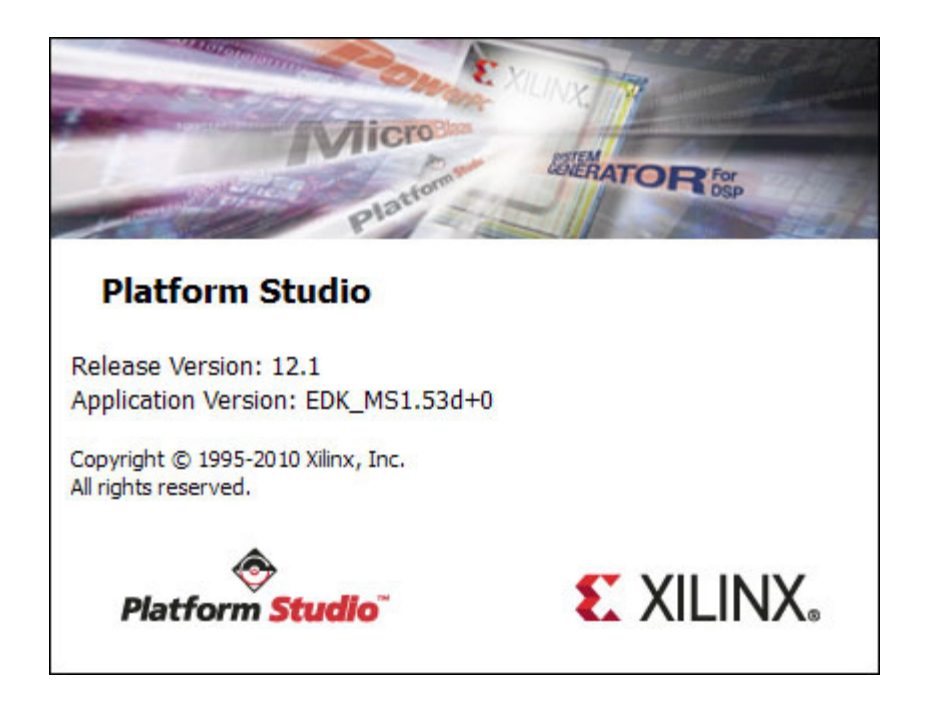

**EXILINX** 

### **Hardware Setup**

- Set S2 to 011010 (1 = on, Position  $6 \rightarrow$  Position 1)
- Set S1 to 1000 (Position  $4 \rightarrow$  Position 1)
  - This enables JTAG configuration from the Compact Flash

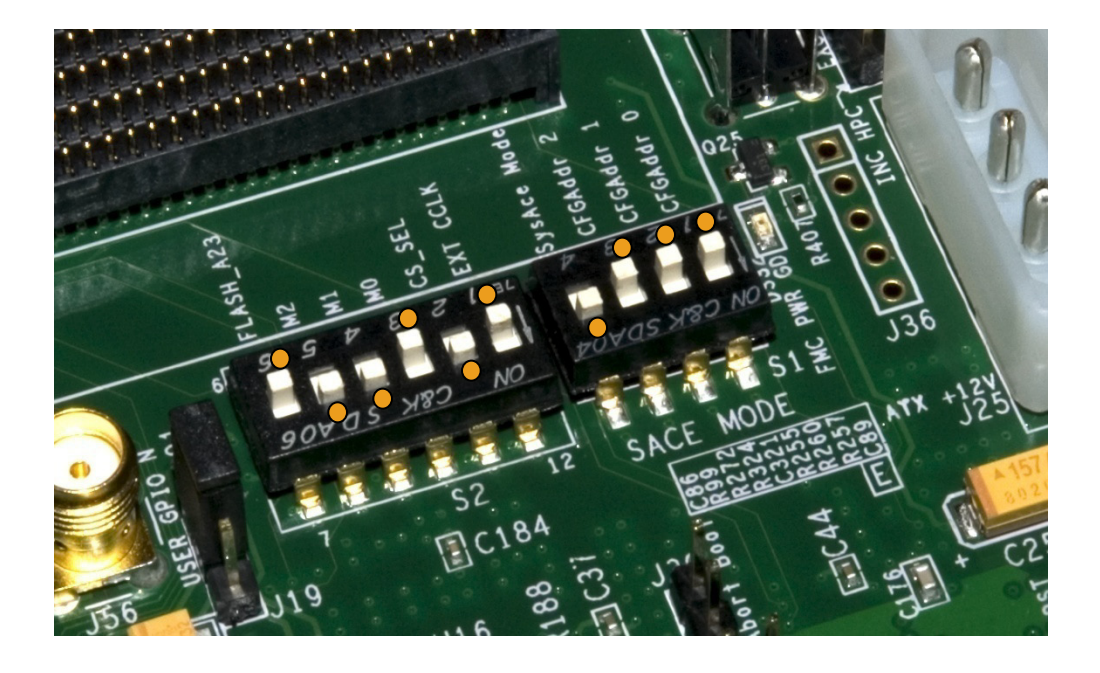

- Power on the ML605 board for UART Drivers Installation
- Connect a USB Type-A to Mini-B cable to the USB UART connector on the ML605 board
  - Connect this cable to your PC

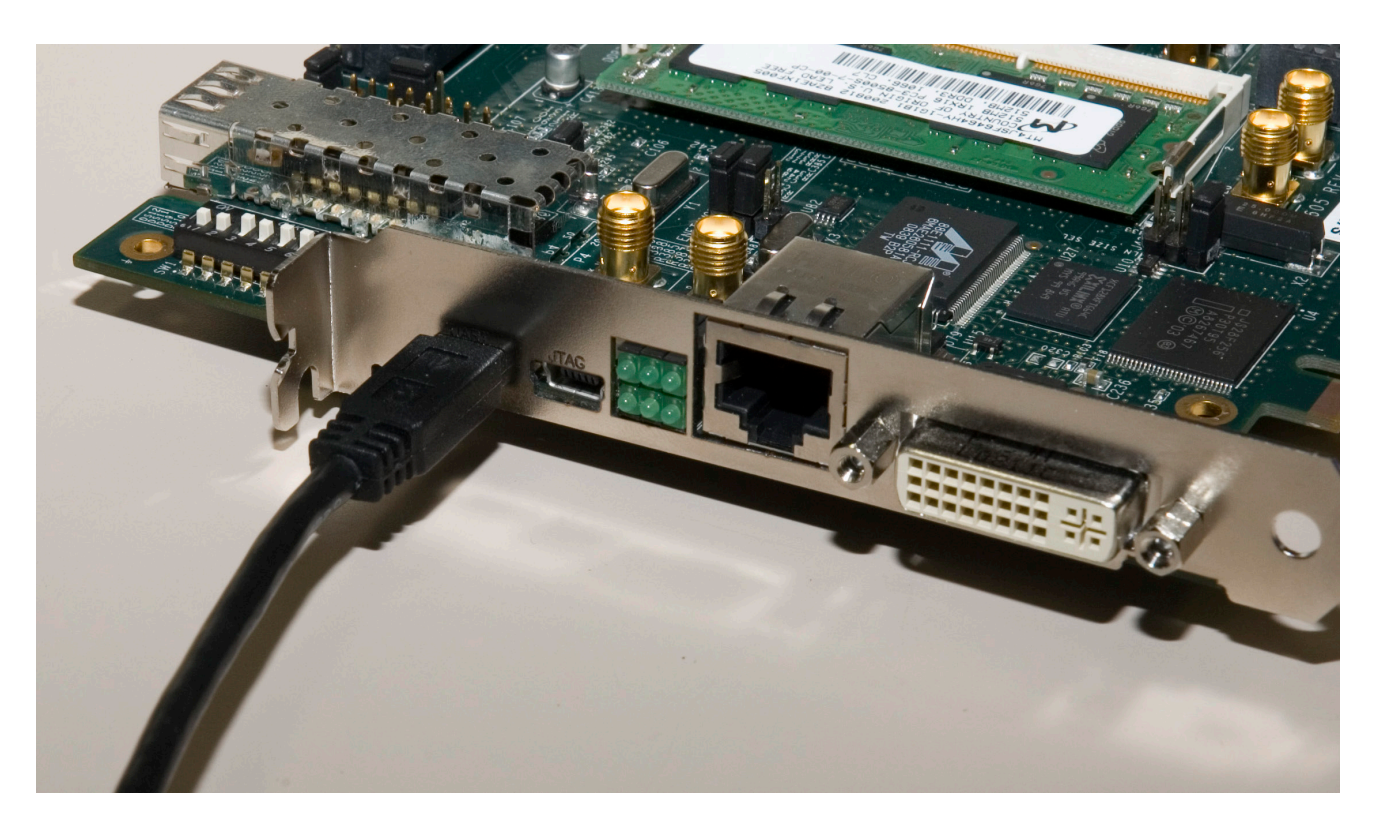

#### Install USB UART Drivers

 <u>https://www.silabs.com/Support Documents/Software/</u> <u>CP210x\_VCP\_Win2K\_XP\_S2K3.zip</u>

| 👰 WinZip - CP210x_VCP_Win2K_XP_ | S2K3.zip    |            | _ 🗆 🗙              |
|---------------------------------|-------------|------------|--------------------|
| File Actions Options Help       |             |            |                    |
| 🎋 📰 🗞 🚱 🖗 🌾                     |             |            |                    |
| Name                            | Path        |            | Modified           |
| CP210x_VCP_Win2K_XP_S2K3.exe    |             |            | 10/25/2009 4:59 PM |
|                                 |             |            |                    |
|                                 |             |            |                    |
|                                 |             |            |                    |
|                                 |             |            |                    |
|                                 |             |            |                    |
|                                 |             |            |                    |
|                                 |             |            |                    |
|                                 |             |            |                    |
| Selected 0 files, 0 bytes       | Total 1 fil | e, 5,352KB | 🖯 🗘 //.            |

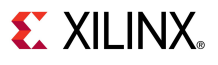

### Right-click on My Computer and select Properties

- Select the Hardware tab
- Click on Device Manager

| Sys | stem Prop         | erties                                                                                                    | <u>? ×</u> |
|-----|-------------------|----------------------------------------------------------------------------------------------------|------------|
|     | System<br>General | Restore Automatic Updates Remote<br>Computer Name Hardware Advance                                                                                                    | d          |
|     | Device M          | lanager<br>The Device Manager lists all the hardware devices installed<br>on your computer. Use the Device Manager to change the<br>properties of any device.<br><u>D</u> evice Manager                                 |            |
|     | Drivers -         | Driver Signing lets you make sure that installed drivers are<br>compatible with Windows. Windows Update lets you set up<br>how Windows connects to Windows Update for drivers.<br>Driver <u>Signing W</u> indows Update |            |
|     | Hardware          | Profiles<br>Hardware profiles provide a way for you to set up and store<br>different hardware configurations.                                                                                                    |            |
|     |                   | Hardware <u>P</u> rofiles                                                                                                    |            |
| _   |                   | OK Cancel App                                                                                                    | ly         |

- Expand the Ports Hardware
  - Right-click on Silicon Labs
     CP210x USB to UART
     Bridge and select Properties

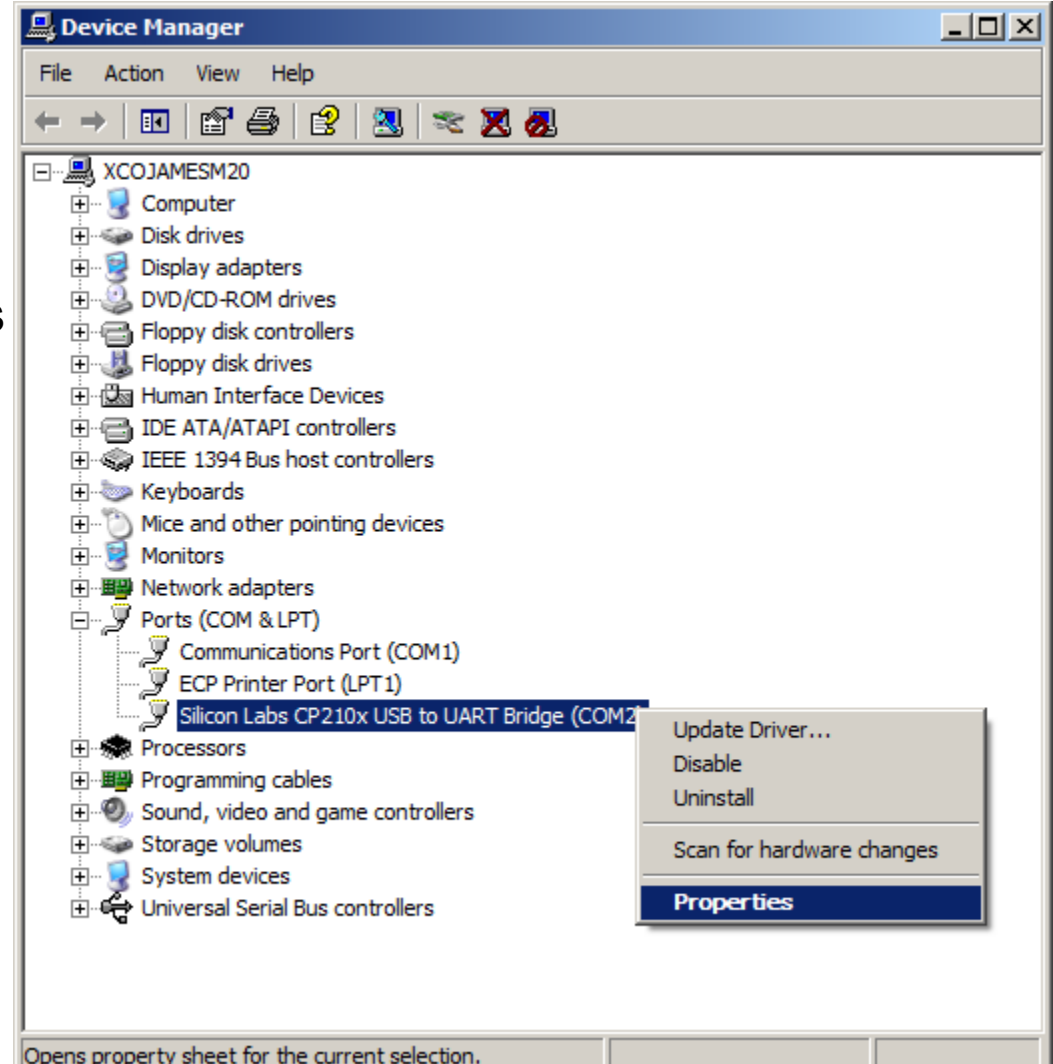

**EXILINX** 

| <ul> <li>Under Port Settings tab         <ul> <li>Click Advanced</li> <li>Set the COM Port to an open Com<br/>Port setting from COM1 to COM4</li> </ul> </li> </ul>                                                                                                    | icon Labs CP210x US<br>General Port Settings | B to UART Bridge (COM2) Properties       ? ×         Driver       Details         Bits per second:       9600         Data bits:       8         Parity:       None         Stop bits:       1 |
|----------------------------------------------------------------------------------------------------|----------------------------------------------|----------------------------------------------------------------------------------------------------|
| Advanced Settings for COM2         Image: Use FIFO buffers (requires 16550 compatible UART)         Select lower settings to correct connection problems.         Select higher settings for faster performance.         Receive Buffer: Low (1)         Image: Image: Image | ○K       Cancel       Defaults               | Elow control:     None       Advanced     Restore Defaults       OK     Cancel                                                                                                    |

# ML605 BIST Setup

- Board Power must be on before starting Tera Term
- Start the Terminal Program
  - Select your USB Com Port
  - Set the baud to 9600

| 💆 COM2:9600baud - Te   | era Term VT              |                            |                   |          |
|------------------------|--------------------------|----------------------------|-------------------|----------|
| File Edit Setup Contro | ol Window Resize Help    |                            |                   |          |
|                        | Tera Term: Serial port s | etup                       | ×                 | -        |
|                        | Port:                    | СОМ2 -                     | ОК                |          |
|                        | <u>B</u> aud rate:       | 9600 💌                     |                   |          |
|                        | <u>D</u> ata:            | 8 bit 💌                    | Cancel            |          |
|                        | P <u>a</u> rity:         | none 💌                     |                   |          |
|                        | <u>S</u> top:            | 1 bit 💌                    | Help              |          |
|                        | Elow control:            | none 💌                     |                   |          |
|                        | Transmit dela            | ry<br>c/ <u>c</u> har 0 ms | sec/ <u>l</u> ine | <b>_</b> |

**EXILINX**.

**Note:** Tera Term may need to be restarted if board power is cycled

- Insert ML605 Evaluation Kit CompactFlash into the ML605
- Push SysACE Reset and view initial BIST screen
  - Type "1" to start the UART Test

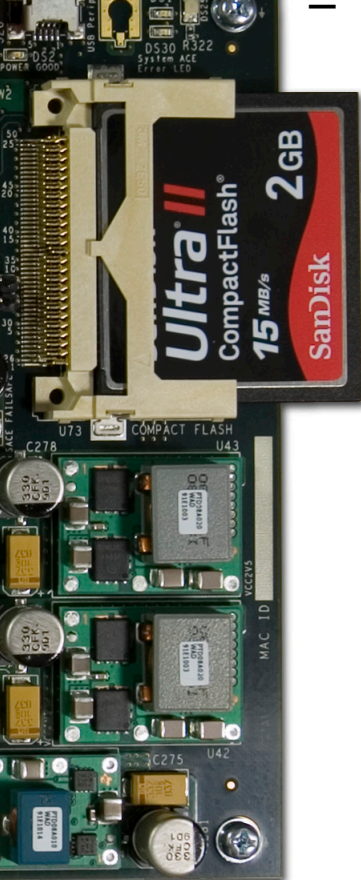

| COM2:9600baud - Tera Term VT                   |   |
|------------------------------------------------|---|
| e Edit Setup Control Window Resize Help        |   |
|                                                |   |
| ***************************************        | 1 |
| * Xilinx Virtex-6 FPGA ML605 Evaluation Kit ** |   |
| ***************************************        |   |
| **************************************         |   |
| llart Test                                     |   |
| LED Test                                       |   |
| Timer Test                                     |   |
| FLASH Test                                     |   |
| IIC lest<br>Ethouset Leashack Test             |   |
| Switch Test                                    |   |
| External Memory Test                           |   |
| System Monitor Test                            |   |
| PushButton Test                                |   |
| LGD lest<br>Suptom ACE CE Toot                 |   |
| DUL/UGA Test                                   |   |
|                                                |   |
|                                                |   |
|                                                |   |
|                                                |   |

#### UART Test completed

#### – Type 2 to begin LED Test

| 💯 COM2:9600baud - Tera Term VT                                                                                                    |         |
|----------------------------------------------------------------------------------------------------|---------|
| File Edit Setup Control Window Resize Help                                                                                                    |         |
| 18726 bytes read from file. SRECORDS at: 0x50100000<br>Bootloader: Processed (0x)0000012c S-records<br>Executing program starting at address: 00000000 | <b></b> |
| **************************************                                                                                                    |         |
| **************************************                                                                                                    |         |
| **************************************                                                                                                    |         |
| 1: UART Test<br>2: LED Test<br>3: Timer Test                                                                                                    | -       |

#### • View Walking 1's pattern on GPIO LEDs

- Sequence repeats six times
- LED Test completed
  - Type 3 to begin Timer Test

| 🖳 COM2:9600baud - Tera Term VT                                                                                                    |          |
|----------------------------------------------------------------------------------------------------|----------|
| File Edit Setup Control Window Resize Help                                                                                                    |          |
| 24198 bytes read from file. SRECORDS at: 0x50100000<br>Bootloader: Processed (0x)000001f4 S-records<br>Executing program starting at address: 00000000 |          |
| ***************************************                                                                                                    |          |
| **************************************                                                                                                    |          |
| ***********                                                                                                    |          |
| Watch the LEDs                                                                                                    |          |
| ******                                                                                                    |          |
| ***************************************                                                                                                    |          |
| ** Xilinx Virtex-6 FPGA ML605 Evaluation Kit **                                                                                                    |          |
| **************                                                                                                    |          |
| Choose Feature to Test:                                                                                                    |          |
| 2: LED Test                                                                                                    |          |
| 3: Timer Test                                                                                                    |          |
| 4: FLHSH lest<br>5: IIC Test                                                                                                    | _        |
| 6: Ethernet Loopback Test                                                                                                    |          |
| 7: Switch Test                                                                                                    | <u> </u> |

### Timer Test completed

- Type 4 to begin Flash test

| 💯 COM2:9600baud - Tera Term VT                                                                                                    |         |
|----------------------------------------------------------------------------------------------------|---------|
| File Edit Setup Control Window Resize Help                                                                                                    |         |
| 36766 bytes read from file. SRECORDS at: 0x50100000<br>Bootloader: Processed (0x>000002bc S-records<br>Executing program starting at address: 00000000 | <b></b> |
| **************************************                                                                                                    |         |
| **************************************                                                                                                    |         |
| **************************************                                                                                                    |         |
| Choose Feature to Test:<br>1: UART Test<br>2: LED Test<br>3: Timer Test<br>4: FLASH Test                                                               |         |
| 5: IIC Test<br>6: Ethernet Loopback Test                                                                                                    | -       |

#### Flash Test completed

– Type **5** to begin IIC EEPROM Test

| 🖳 COM2:9600baud - Tera Term VT                                                                                                    |                                        |
|----------------------------------------------------------------------------------------------------|----------------------------------------|
| File Edit Setup Control Window Resize Help                                                                                                    |                                        |
| 54094 bytes read from file. SRECORDS at: 0x50100000<br>Bootloader: Processed (0x)0000044c S-records<br>Executing program starting at address: 00000000 |                                        |
| ************                                                                                                    |                                        |
| **************************************                                                                                                    |                                        |
| <pre>************************************</pre>                                                                                                    | 321<br>349<br>371<br>399<br>3C1<br>3E9 |
| ***************************************                                                                                                    | -                                      |

#### IIC EEPROM Test completed

- Type 6 to begin Ethernet Loopback Test
  - PHY is put into internal loopback mode

| 🖳 COM2:9600baud - Tera Term VT                                                                                                    |         |
|----------------------------------------------------------------------------------------------------|---------|
| File Edit Setup Control Window Resize Help                                                                                                    |         |
| 43414 bytes read from file. SRECORDS at: 0x50100000<br>Bootloader: Processed (0x)0000384 S-records<br>Executing program starting at address: 00000000 | <b></b> |
| **************************************                                                                                                    |         |
| **************************************                                                                                                    |         |
| **************************************                                                                                                    |         |
| 2: LED Test<br>3: Timer Test                                                                                                    | -       |

#### Ethernet Loopback Test completed

- Set 8-position GPIO DIP Switch (SW1)
- Type 7 to begin GPIO Switch Test
  - Reads switch settings

| 🖳 COM2:9600baud - Tera Term VT                                                                                                    |         |
|----------------------------------------------------------------------------------------------------|---------|
| File Edit Setup Control Window Resize Help                                                                                                    |         |
| 113650 bytes read from file. SRECORDS at: 0x50100000<br>Bootloader: Processed (0x)000008fc S-records<br>Executing program starting at address: 00000000 | <b></b> |
| ***************************************                                                                                                    |         |
| **************************************                                                                                                    |         |
| **************************************                                                                                                    |         |
| Transmitted Packet!                                                                                                    |         |
| Received Packet!                                                                                                    |         |
| ***************************************                                                                                                    |         |
| **************************************                                                                                                    |         |
| ******************                                                                                                    |         |
| Choose Feature to Test:<br>1: UART Test<br>2: LED Test                                                                                                  | •       |

#### GPIO Switch Test completed

– Type 8 to begin External Memory Test

| 💹 COM2:9600baud - Tera Term VT                                                                                                    | _ <b>_ _ _</b> × |
|----------------------------------------------------------------------------------------------------|------------------|
| File Edit Setup Control Window Resize Help                                                                                                    |                  |
| 24526 bytes read from file. SRECORDS at: 0x50100000<br>Bootloader: Processed (0x)000001f4 S-records<br>Executing program starting at address: 00000000 |                  |
| ******************                                                                                                    |                  |
| ${2}$                                                                                                    |                  |
| ***************************************                                                                                                    |                  |
|                                                                                                    |                  |
| Data read from Griv input is 0x0                                                                                                    |                  |
| *****************                                                                                                    |                  |
|                                                                                                    |                  |
|                                                                                                    |                  |
| ******************                                                                                                    |                  |
| Choose Feature to Test:                                                                                                    |                  |
| 1: UAKI lest<br>2. LED Test                                                                                                    |                  |
| 3: Timer Test                                                                                                    |                  |
| 4: FLASH Test                                                                                                    |                  |
| 5: IIC Test                                                                                                    |                  |
| 6: Ethernet Loopback Test                                                                                                    | -                |
| Jr. Switch lest                                                                                                    |                  |

**EXILINX** 

|   | 🖳 COM2:9                      | 9600baud - Tera Term VT                                                                                                    |          |
|---|-------------------------------|----------------------------------------------------------------------------------------------------|----------|
|   | File Edit                     | Setup Control Window Resize Help                                                                                                    |          |
|   | 40334 b<br>Bootloa<br>Executi | ytes read from file. SRECORDS at: 0x50100000<br>der: Processed (0x)00000320 S-records<br>ng program starting at address: 00000000                                                                                      | <b>^</b> |
| ŀ | ******                        | ***************************************                                                                                                    |          |
|   | ******                        | **************************************                                                                                                    |          |
| ŀ | ******                        | ********                                                                                                    |          |
|   | ~~~~~~                        | ~~~~~~~~~                                                                                                    |          |
|   | Multi-Po<br>Testing           | ort Memory Controller Memory Test<br>address range 0x50200000-0x5FFFFFF.<br>or 1 of 1                                                                                                    |          |
| þ | Pass A)                       | ICache: On, DCache: On                                                                                                    |          |
|   |                               | TESTO: Write all memory to 0x00000000 and check<br>Writing<br>Reading                                                                                                    |          |
| I |                               | Test Complete Status = SUCCESS                                                                                                    |          |
|   |                               | TEST1: Write all memory to ØxFFFFFFFF and check<br>Writing<br>Reading                                                                                                    |          |
| I |                               | Test Complete Status = SUCCESS                                                                                                    |          |
|   |                               | TEST2: Testing for stuck together bank/row/col bits<br>Clearing memory to zeros                                                                                                    |          |
| I |                               | Test Complete Status = SUCCESS                                                                                                    |          |
|   |                               | TEST3: Testing for maximum ba/row/col noise<br>This test performs 16 word writes followed by 16 word reads<br>Each 64 bytes inverts the ba/row/col address<br>Initializing Memory to ØxA5A5A5A5<br>Writing and Baading |          |
|   |                               | Test Complete Status = SUCCESS<br>TEST4: Testing for Inverse Data at Address<br>Writing<br>Reading                                                                                                    |          |
|   |                               | Test Complete Štatus = SUCCESS                                                                                                    |          |
|   |                               | Number of errors in this pass = Ø                                                                                                    | -1       |

 External Memory Test running with caches on

Note: External Memory Test takes about 20 minutes

- Second part of External Memory test (caches off)
  - Type 9 to begin System Monitor Test

```
- 🗆 ×
  COM2:9600baud - Tera Term VT
File Edit Setup Control Window Resize Help
Pass B) ICache: Off, DCache: Off
                                                                                     ٠
        TESTO: Write all memory to 0x00000000 and check
                 Writing...
                Reading...
        Test Complete Štatus = SUCCESS
        TEST1: Write all memory to 0xFFFFFFFF and check
                 Writing...
                 Reading...
        Test Complete Status = SUCCESS
        TEST2: Testing for stuck together bank/row/col bits
                Clearing memory to zeros...
                Writing and Reading...
        Test Complete Štatus = SUCČESS
        TEST3: Testing for maximum ba/row/col noise
                This test performs 16 word writes followed by 16 word reads
                Each 64 bytes inverts the ba/row/col address
                 Initializing Memory to 0xA5A5A5A5...
        Writing and Reading...
Test Complete Status = SUCCESS
        TEST4: Testing for Inverse Data at Address
                 Writing...
                 Reading...
        Test Complete Status = SUCCESS
                 Number of errors in this pass = 0
MPMC memory test iteration #1 has PASSED!
Total number of errors for all iterations = 0
### Program finished successfully ###
```

#### System Monitor Test completed

- Type **A** to begin PushButton Test

| 🖳 COM2:9600baud - Tera Term VT                                                                                                    |          |
|----------------------------------------------------------------------------------------------------|----------|
| File Edit Setup Control Window Resize Help                                                                                                    |          |
| 75254 bytes read from file. SRECORDS at: 0x50100000<br>Bootloader: Processed (0x)000005dc S-records<br>Executing program starting at address: 00000000 | <b>_</b> |
| ***************************************                                                                                                    |          |
| **************************************                                                                                                    |          |
| ***************************************                                                                                                    |          |
| ***************************************                                                                                                    |          |
| Entering the SysMon Polled Example.                                                                                                    |          |
| The Present Temperature is 53.547 Centigrades.                                                                                                    |          |
| The Maximum Temperature is 53.955 Centigrades.                                                                                                    |          |
| The Minimum Temperature is 50.102 Centigrades.                                                                                                    |          |
| The Present VCCINT is 1.007 Volts.                                                                                                    |          |
| The Maximum VCCINT is 1.009 Volts.                                                                                                    |          |
| The Minimum VGGINI is 1.006 Volts.                                                                                                    |          |
| The Present VCCAUX is 2.495 Volts.                                                                                                    |          |
| The Maximum VCCAUX is 2.499 Volts.                                                                                                    |          |
| The Minimum VCCAUX is 2.494 Volts.                                                                                                    |          |
| The VCCINT Current is 3.964 Amps.                                                                                                    |          |
| The UCCINT Power is 3.995 Watts.                                                                                                    |          |
| The ML605 12V Voltage is 12.410 Volts.<br>The ML605 12u Current is 1.584 Amus.                                                                         |          |
|                                                                                                    |          |
| Exiting the SysMon Polled Example.                                                                                                    |          |
|                                                                                                    |          |

#### PushButton Test completed

- Type **B** to begin LCD Test

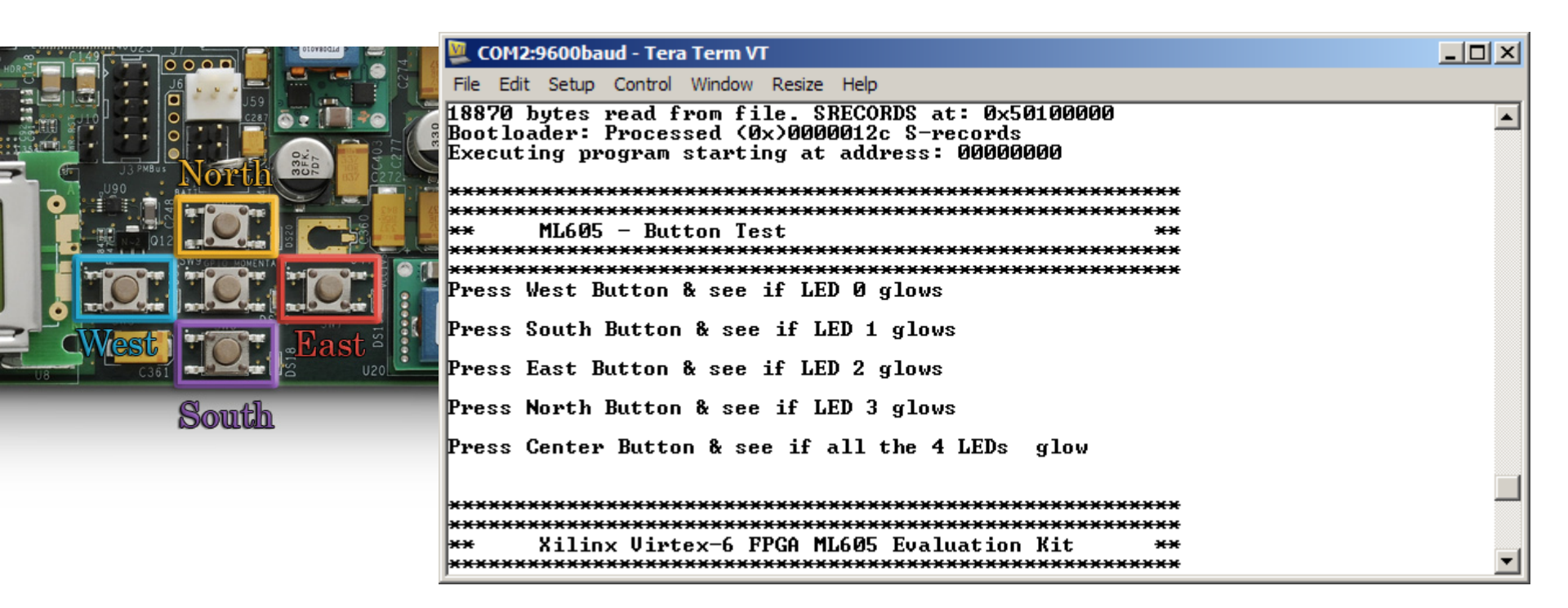

#### LCD Test completed

– Type **C** to begin System ACE CF Test

| 💹 COM2:9600baud - Tera Term VT                                                                                                    |         |
|----------------------------------------------------------------------------------------------------|---------|
| File Edit Setup Control Window Resize Help                                                                                                    |         |
| 26254 bytes read from file. SRECORDS at: 0x50100000<br>Bootloader: Processed (0x)000001f4 S-records<br>Executing program starting at address: 00000000 | <b></b> |
| **************************************                                                                                                    |         |
| ** MLbU5 - LCU lest **<br>**********************************                                                                                           |         |
| Watch the LCD screen for text:                                                                                                    |         |
| **************************************                                                                                                    |         |
| **************************************                                                                                                    |         |
| 1: UART Test<br>2: LED Test                                                                                                    |         |
| 3: limer lest<br>4: FLASH Test<br>5: LIC Test                                                                                                    |         |
| 6: Ethernet Loopback Test<br>7: Switch Test                                                                                                    | -       |

**EXILINX**.

| COM2:9600 | baud - 1 | Tera Term VI |
|-----------|----------|--------------|
|           |          |              |

File Edit Setup Control Window Resize Help

77430 bytes read from file. SRECORDS at: 0x50100000 Bootloader: Processed (0x)00000640 S-records Executing program starting at address: 00000000

This program attempts to access the CF card's file system to perform file I/O operations.

Please insert a CF card with the contents of the directory <ref design install dir>/sw/standalone/testfatfs/required\_files/ copied into a directory named test on that CF card.

```
Warning: This program will attempt to create a file and directory on the CF card.
```

File I/O Test Program running. Reading file : a:\test\test.txt This is a test file. 0123456789

abcdefghijklmnopqrstuvwxyz

Total bytes read = 60

```
Reading file : a:\test\xflow.log
dummy log file
```

Total bytes read = 16 Reading file : a:\test\xilfatfs.pdf Total bytes read = 59885 Failed to open a:\test\noexist.c: check if file present Total bytes read = 0

read done Writing file contents.

# of bytes written: 38 write done executing mkdir talica.. mkdir success

### System ACE CF Test completed

\_ 🗆 🗙

٠

- Connect a DVI
   Monitor to the
   ML605 board
- Type **D** to begin
   DVI/VGA Test

#### DVI/VGA Test completed

| 🖳 COM2:9600baud - Tera Term VT                                                                                                    |   |
|----------------------------------------------------------------------------------------------------|---|
| File Edit Setup Control Window Resize Help                                                                                                    |   |
| 47062 bytes read from file. SRECORDS at: 0x50100000<br>Bootloader: Processed (0x)00000384 S-records<br>Executing program starting at address: 00000000                                        | • |
| ***********                                                                                                    |   |
| ×× ML605 - TFT Test ××                                                                                                    |   |
| ***************************************                                                                                                    |   |
| Display color<br>Painting Screen RED<br>Painting Screen GREEN<br>Painting Screen BLUE<br>Writing Color Bar Pattern<br>TFT test completed!<br>You should see vertical color and grayscale bars |   |
| across your VGA Output Monitor                                                                                                    |   |
| **************************************                                                                                                    | • |

#### Unzip the rdf0017.zip file

Available through http://www.xilinx.com/ml605

| 🗐 WinZip Pro - rdf0017.zip                           |                                 |                    |  |  |  |
|------------------------------------------------------|---------------------------------|--------------------|--|--|--|
| File Actions View Jobs Options He                    |                                 |                    |  |  |  |
| 🏷 🥸 🚱 🚱 🖻 🖻 🏄                                        |                                 |                    |  |  |  |
| Name                                                 | Path                            | Modified 🔺         |  |  |  |
| bootloader_linker_script.ld                          | ml605_bist\bootloader\          | 7/28/2009 12:25 PM |  |  |  |
| executable.elf                                       | ml605_bist\bootloader\          | 5/18/2010 11:52 AM |  |  |  |
| 🗐 blconfig.h                                         | ml605_bist\bootloader\src\      | 7/15/2009 1:26 PM  |  |  |  |
| 🗐 bootloader.c                                       | ml605_bist\bootloader\src\      | 1/21/2010 1:47 PM  |  |  |  |
| 🗐 errors.h                                           | ml605_bist\bootloader\src\      | 11/15/2005 2:29 PM |  |  |  |
| 🗐 portab.h                                           | ml605_bist\bootloader\src\      | 11/15/2005 2:29 PM |  |  |  |
| 🗐 srec.c                                             | ml605_bist\bootloader\src\      | 7/28/2009 2:45 PM  |  |  |  |
| 🗐 srec.h                                             | ml605_bist\bootloader\src\      | 6/8/2009 10:47 AM  |  |  |  |
| bootloader_linker_script.ld                          | ml605_bist\bootloader_p30t\     | 7/28/2009 1:25 PM  |  |  |  |
| 🔊 executable.elf                                     | ml605_bist\bootloader_p30t\     | 5/18/2010 11:52 AM |  |  |  |
| 🗐 blconfig.h                                         | ml605_bist\bootloader_p30t\src\ | 1/13/2010 5:19 PM  |  |  |  |
| Selected 0 files, 0 bytes Total 222 files, 98, 138KB |                                 |                    |  |  |  |

**EXILINX**.

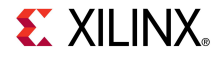

- Add a second USB Type-A to Mini-B cables to the USB JTAG connector on the ML605 board
  - Connect this cable to your PC

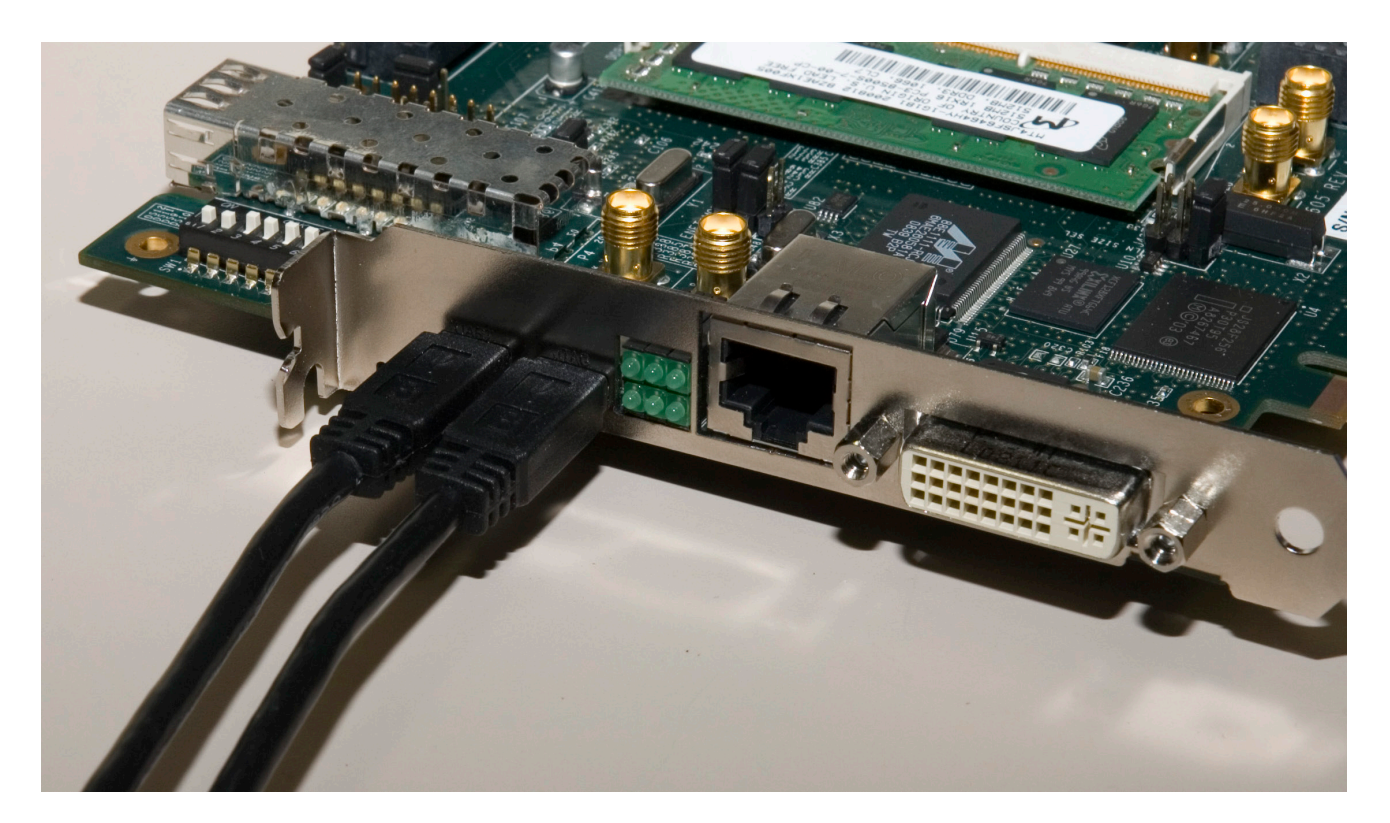

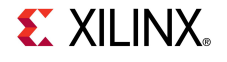

- Open XPS project <design path>\ system.xmp
- Launch XMD
  - Select Debug →
     Launch XMD... (1)

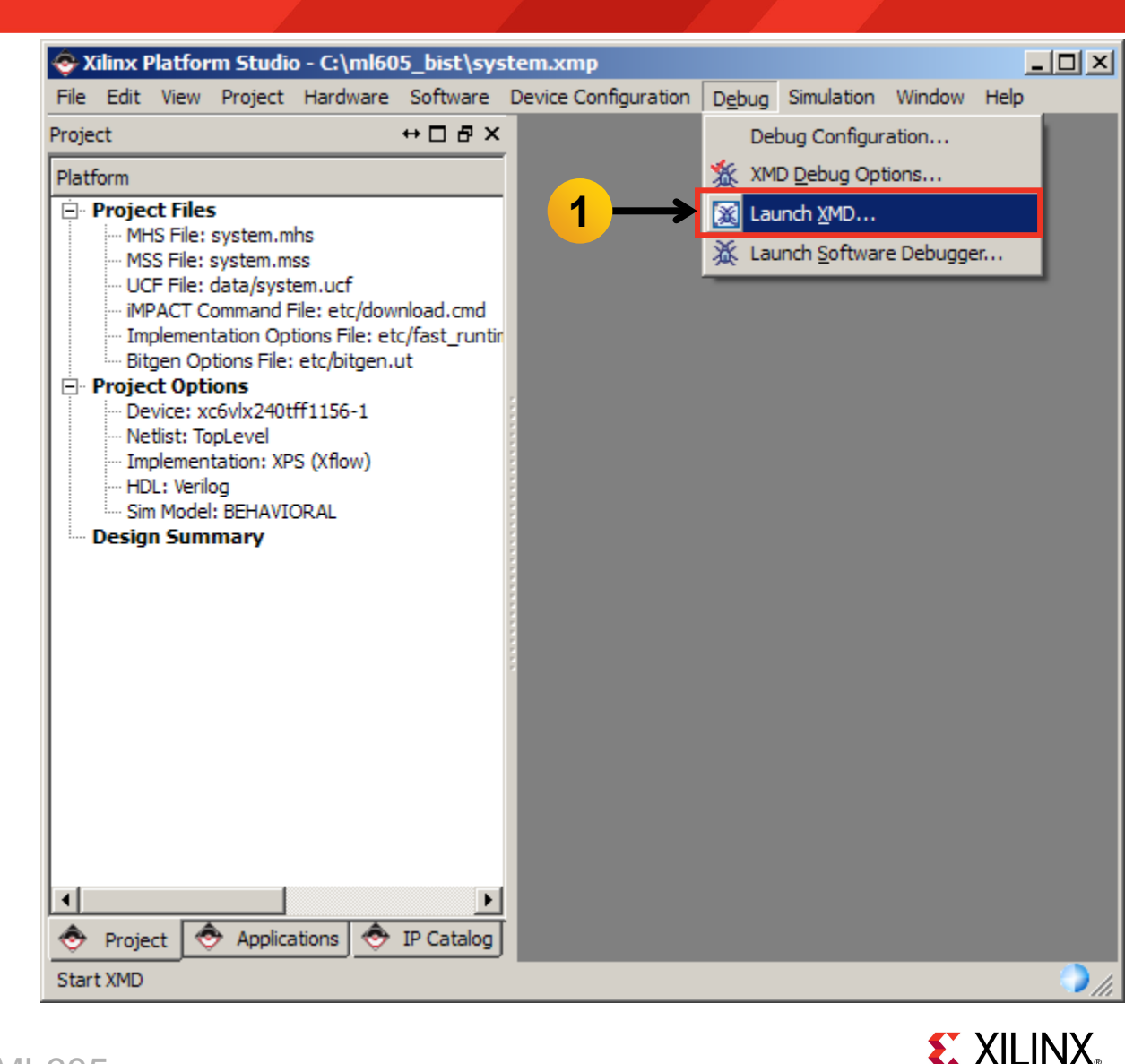

#### Download the bitstream with xmd:

#### fpga -f ready\_for\_download/download.bit

| C:\Xilinx\12.1\ISE_DS\EDK\bin\nt\xbash.exe                                                                                                    |          |
|----------------------------------------------------------------------------------------------------|----------|
| Did not find timing summary in SysACE_CompactFlash's synthesis log file<br>Did not find device sumary in Hard_Ethernet_MAC's synthesis log file<br>Did not find timing summary in Hard_Ethernet_MAC's synthesis log file<br>Did not find device sumary in LCD_GPIO's synthesis log file<br>Did not find timing summary in LCD_GPIO's synthesis log file<br>Did not find device sumary in Display_Cntlr's synthesis log file<br>Did not find timing summary in Display_Cntlr's synthesis log file<br>Did not find device sumary in Display_Cntlr's synthesis log file<br>Did not find device sumary in xps_epc_0's synthesis log file<br>Did not find device sumary in xps_epc_0's synthesis log file<br>Did not find device sumary in util_vector_logic_2's synthesis log file<br>Did not find timing summary in util_vector_logic_0's synthesis log file<br>Did not find device sumary in util_vector_logic_0's synthesis log file<br>Did not find device sumary in util_vector_logic_0's synthesis log file<br>Did not find device sumary in util_vector_logic_1's synthesis log file<br>Did not find timing summary in util_vector_logic_1's synthesis log file<br>Did not find device sumary in util_vector_logic_1's synthesis log file<br>Did not find timing summary in util_vector_logic_1's synthesis log file<br>Did not find timing summary in util_vector_logic_1's synthesis log file<br>Did not find timing summary in util_vector_logic_1's synthesis log file<br>Did not find timing summary in util_vector_logic_1's synthesis log file<br>Did not find timing summary in util_vector_logic_1's synthesis log file |          |
| JIAG chain configuration                                                                                                    |          |
| Device ID Code IR Length Part Name<br>1 0a001093 8 System_ACE_CF<br>2 24250093 10 XC6VLX240T<br>XMD% fpga -f ready_for_download/download.bit_                                                                                                    | <b>-</b> |

**EXILINX** 

#### Connect XMD to the MicroBlaze:

#### connect mb mdm

| C:\Xilinx\12                                                                     | .1\ISE_DS\EDK\bin\                                                                          | nt\xbash.exe                                                        |                                                                                                    |   |
|----------------------------------------------------------------------------------|---------------------------------------------------------------------------------------------|---------------------------------------------------------------------|----------------------------------------------------------------------------------------------------|---|
| Did not fin<br>Did not fin<br>Did not fin<br>Did not fin<br>Conversion           | nd device sumar<br>nd timing summa<br>nd device sumar<br>nd timing summa<br>to XML complet  | y in util_ve<br>ry in util_v<br>y in util_ve<br>ry in util_v<br>re. | ector_logic_0's synthesis log file<br>vector_logic_0's synthesis log file<br>ector_logic_1's synthesis log file<br>vector_logic_1's synthesis log file |   |
| XMD%                                                                             |                                                                                             |                                                                     |                                                                                                    |   |
| JTAG chain                                                                       | configuration                                                                               |                                                                     |                                                                                                    |   |
| Device II<br>1 Øa<br>2 24<br>XMD% fpga -<br>Fpga Progra<br>Ø40.Don<br>JTAG chain | D Code I<br>a001093<br>4250093<br>-f ready_for_do<br>amming Progress<br>ne<br>configuration | R Length<br>8<br>10<br>wnload/down]<br>10                           | Part Name<br>System_ACE_CF<br>XC6ULX240T<br>load.bit<br>20304050 01020                                                                                 | 3 |
| Device ID<br>1 Øa<br>2 24                                                        | D Code I<br>a001093<br>4250093                                                              | R Length<br>8<br>10                                                 | Part Name<br>System_ACE_CF<br>XC6VLX240T                                                                                                    |   |
| Successfull<br>XMD% connec                                                       | ly downloaded b<br>ct mb mdm                                                                | oit file.                                                           |                                                                                                    | - |

**EXILINX**.

#### Download the bootloader with xmd:

#### dow ready\_for\_download/executable.elf

con

| C:\Xilinx\12.1\ISE_DS\EDK\bin\nt\xbash.exe                   |   |
|--------------------------------------------------------------|---|
| XMD% dow ready_for_download/executable.elf                   |   |
| System Reset DONE                                            |   |
| Downloading Program ready_for_download/executable_elf        |   |
| section, .vectors.reset: 0x0000000_0x0000000?                |   |
| section, .vectors.sw_exception: 0x0000008-0x00000004         |   |
| section, .vectors.interrupt: 0x00000010-0x00000017           |   |
| section, vectors.hw_exception: 0x00000020-0x00000027         |   |
| section, text: 0x41a00000-0x41a143db                         |   |
| Section, init: $0X41a1430C = 0X41a14403$                     |   |
| Section, $v_{0,1}$ and $v_{0,1}$ and $v_{0,1}$ and $v_{1,1}$ |   |
| section sdata?: 0x41a15134-0x41a15135                        |   |
| section, data: 0x41a15138-0x41a156c3                         |   |
| sectionctors: 0x41a156c4-0x41a156cb                          |   |
| section, .dtors: 0x41a156cc-0x41a156d3                       |   |
| section, .eh_frame: 0x41a156d4-0x41a156d7                    |   |
| section, .jcr: 0x41a156d8-0x41a156db                         |   |
| section, .bss: 0x41a156e0-0x41a18a23                         |   |
| section, heap: 0x0000050-0x0000044f                          |   |
| section, .stack: 0x0000450-0x0000144f                        |   |
| Setting PC with Program Start Hddress 0x00000000             |   |
| YMDy cost                                                    |   |
|                                                              |   |
| RUNNING> XMD%                                                | - |

Bootloader runs in the terminal window

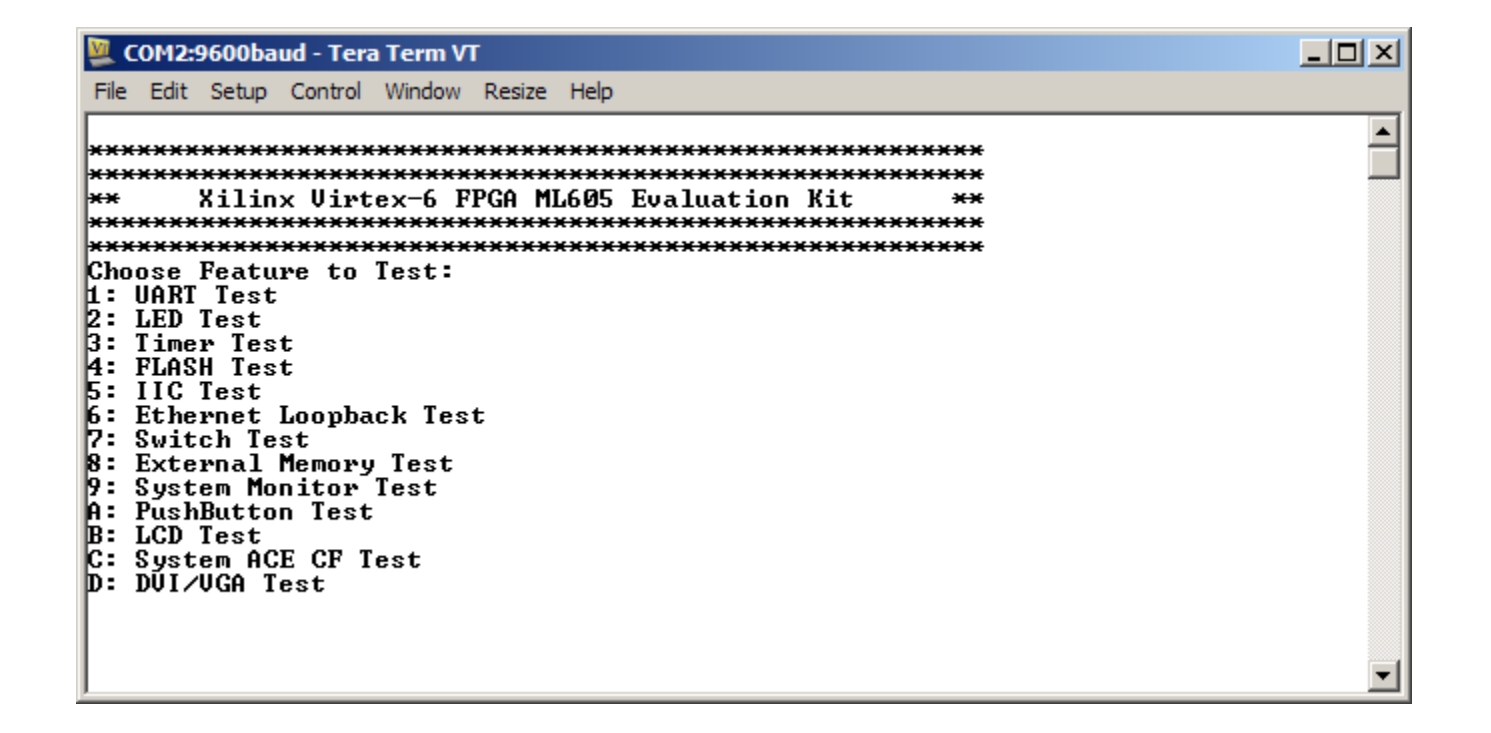

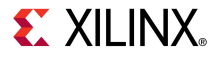

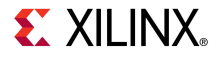

- The BIST Design is compiled with EDK
- Generate the libraries needed to create the bitstream
  - Select Software →
     Generate Libraries
     and BSPs (1)

| 📀 Xilinx Platform Studio - C:\ml60                                                                                                    | 5_bist\system.xmp                                                                                                    |             |
|----------------------------------------------------------------------------------------------------|----------------------------------------------------------------------------------------------------|-------------|
| File Edit View Project Hardware                                                                                                    | Software Device Configuration Debug Simulation                                                                                                    | Window Help |
| Project                                                                                                    | Software Platform Settings                                                                                                    |             |
| Platform                                                                                                    | Assign Default <u>D</u> rivers                                                                                                    |             |
| Project Files     MHS File: system.mhs     MSS File: system.mss     UCF File: data/system.ucf     iMPACT Command File: etc/dow     Implementation Options File: et     Bitgen Options File: etc/bitgen.     Project Options     Device: xc6vlx240tff1156-1     Netlist: TopLevel     Implementation: XPS (Xflow)     HDL: Verilog     Sim Model: BEHAVIORAL     Design Summary     Project Applications      Generate Libraries and Drivers | LIPG       Generate Libraries and BSPs         Image: Add Software Application Project         Image: Build All User Applications         Get Program Size         Image: Generate Linker Script         Image: Clean Libraries         Image: Clean Software         Image: Clean Software         Image: Clean Software         Image: Clean Software         Image: Clean Software         Image: Clean Software | 1           |

**EXILINX** 

- Compile the Software Applications and create the application ELF files
  - Select Software →
     Build All User
     Applications (1)

| 🧇 Xilinx Platform Studio - C:\ml60                                                                                                    | 5_bist\sy                                                                                                    | stem.xmp                                                                                                    |       |            |        |      |
|----------------------------------------------------------------------------------------------------|----------------------------------------------------------------------------------------------------|----------------------------------------------------------------------------------------------------|-------|------------|--------|------|
| File Edit View Project Hardware                                                                                                    | S <u>o</u> ftware                                                                                                  | Device Configuration                                                                                                    | Debug | Simulation | Window | Help |
| Project<br>Platform                                                                                                    | Softw<br>Assign                                                                                                    | are Platform Settings…<br>n Default <u>D</u> rivers                                                                                                  |       |            |        |      |
| <ul> <li>Project Files</li> <li>MHS File: system.mhs</li> <li>MSS File: system.mss</li> <li>UCF File: data/system.ucf</li> <li>iMPACT Command File: etc/dow</li> <li>Implementation Options File: etc</li> <li>Bitgen Options File: etc/bitgen.ut</li> <li>Project Options</li> <li>Device: xc6vlx240tff1156-1</li> <li>Netlist: TopLevel</li> <li>Implementation: XPS (Xflow)</li> <li>HDL: Verilog</li> <li>Sim Model: BEHAVIORAL</li> <li>Design Summary</li> </ul> | LibG Gener<br>Carlos Add S<br>Add S<br>Build A<br>Get P<br>Clean<br>Clean<br>Clean<br>Clean<br>Clean<br>IP Catalog | ate Libraries and BSPs<br>oftware Application Pro<br>All User Applications<br>rogram Size<br>rate Linker Script<br>Libraries<br>Programs<br>Software | ject  |            | 1      |      |

**EXILINX** 

- Create the hardware design, system.bit, located in
   <project directory> /implementation
  - Select Hardware →
     Generate Bitstream (1)

| File       Edit       View       Project       Hardware       Software       Device Configuration       Debug       Simulation       Window       Help         Project       Btg       Generate       Netlist       Image: Configuration       Image: Configuration | 📀 Xilinx Platform Studi                                                                                                    | o - C:\ml605_bist\system.xmp                                                                                                    |                    |
|----------------------------------------------------------------------------------------------------|----------------------------------------------------------------------------------------------------|----------------------------------------------------------------------------------------------------|--------------------|
| Project     Big Generate Netlist       Platform     Generate Bitstream       Project Files     Create or Import Peripheral       MHS File: system.m:     Create or Import Peripheral       UCF File: data/syste     Configure Coprocessor                                                                                                    | File Edit View Project                                                                                                    | Hardware Software Device Configuration Debug Simu                                                                                                    | lation Window Help |
| Platform     Generate Bitstream     1       Image: Project Files     Image: System.m.     Image: System.m.       Image: MHS File: system.m.     Image: System.m.     Image: System.m.       Image: MHS File: system.m.     Image: System.m.     Image: System.m.                                                                                                    | Project                                                                                                    | 路명 Generate <u>N</u> etlist                                                                                                    |                    |
| Project Files     MHS File: system.m     MSS File: system.m     Oreate or Import Peripheral     MSS File: system.m     Oreate or Import Peripheral     Oreate or Import Peripheral     Oreate or Import Peripheral     Oreate or Import Peripheral                                                                                                    | Platform                                                                                                    | 🔛 Generate Bitstream 🗧 🗧 🚺                                                                                                    |                    |
| Implementation Options File:       Launch Clock Wizard         Project Options       Check and View Core Licenses         Device: xc6vlx240t       Clean Netlist         Netlist: TopLevel       Clean Bits         Implementation: XP       Clean Hardware         Sim Model: BEHAVIORAL       Clean Hardware         Design Summary       Clean Hardware         Project Applications       Implementation: XP         Project Applications       Project         Project Applications       Implementation: XP         Project Applications       Project         Project Applications       Project                                                                                                    | Project Files     MHS File: system.m     MSS File: system.m     UCF File: data/syst     iMPACT Command F     Implementation Op     Bitgen Options File:     Project Options     Device: xc6vlx240t     Netlist: TopLevel     Implementation: XP     HDL: Verilog     Sim Model: BEHAVIO     Design Summary      Project    Applica     Generate Bitstream | Create or Import Peripheral<br>Configure Coprocessor<br>Launch Clock Wizard<br>Check and View Core Licenses<br>Clean Netlist<br>Clean Bits<br>Clean Hardware<br>Clean Hardware<br>RAL |                    |

**EXILINX**.

- Init memory with the Bootloader Application ELF
  - Update the bitstream (download.bit) with the bootloader ELF (executable.elf)
  - Select Device
     Configuration →
     Update Bitstream (1)

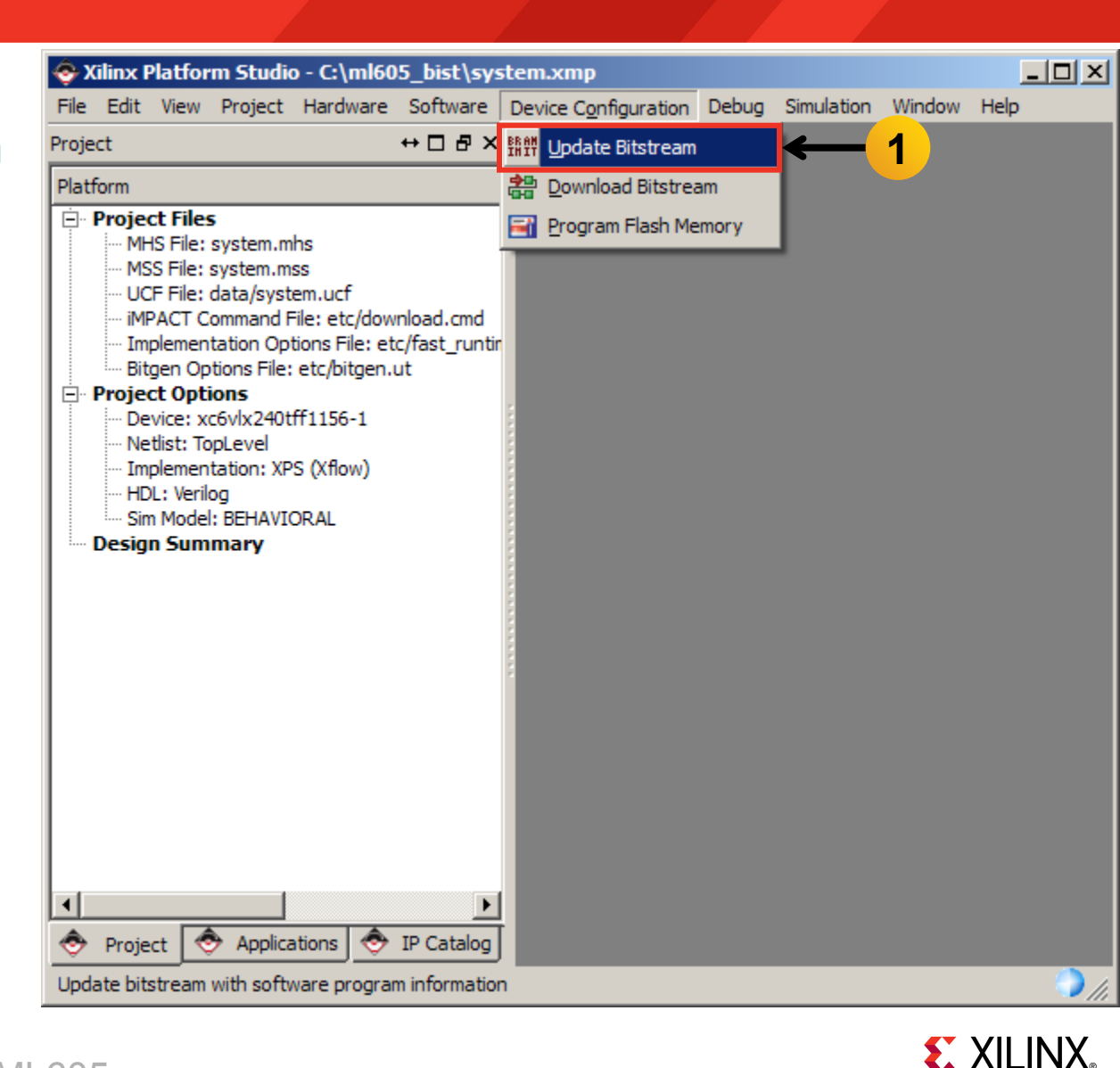

# **Generate ML605 BIST Design CompactFlash**

- Convert the ELF files to S-record format and create ACE file
  - Select Project →
     Launch Xilinx Bash
     Shell (1)

| 📀 Xilinx Platfor                                                                                                    | rm Studio - C:\ml605_bist\system.xmp                                                                                                    |      |
|----------------------------------------------------------------------------------------------------|----------------------------------------------------------------------------------------------------|------|
| File Edit View                                                                                                    | Project Hardware Software Device Configuration Debug Simulation Window He                                                                                                    | lelp |
| Project                                                                                                    | Project Options                                                                                                    |      |
| Platform  Platform  Project Files  MHS File:  UCF File:  MPACT C  Implemen  Bitgen Op  Project Opti Device: xi  Netlist: To Implemen HDL: Verili Sim Model Design Sum  Project | <ul> <li>Export Hardware Design to SDK</li> <li>Archive Project</li> <li>Generate Block Diagram Image</li> <li>Generate and View Design Report</li> <li>View Design Summary</li> <li>Rescan User Repositories</li> <li>Launch Xlimx Bash Shell</li> <li>Qustomize Buttons</li> <li>Clean All Generated Files</li> <li>Terminate Running Process</li> </ul> |      |
| Launch Xilinx Bash Shell                                                                                                    |                                                                                                    |      |

## Generate ML605 BIST Design CompactFlash

### Generate the S Records and ACE file

cd ready\_for\_download

./genace\_all.sh

Copy the contents of ready\_for\_download/cf\_image to your CompactFlash

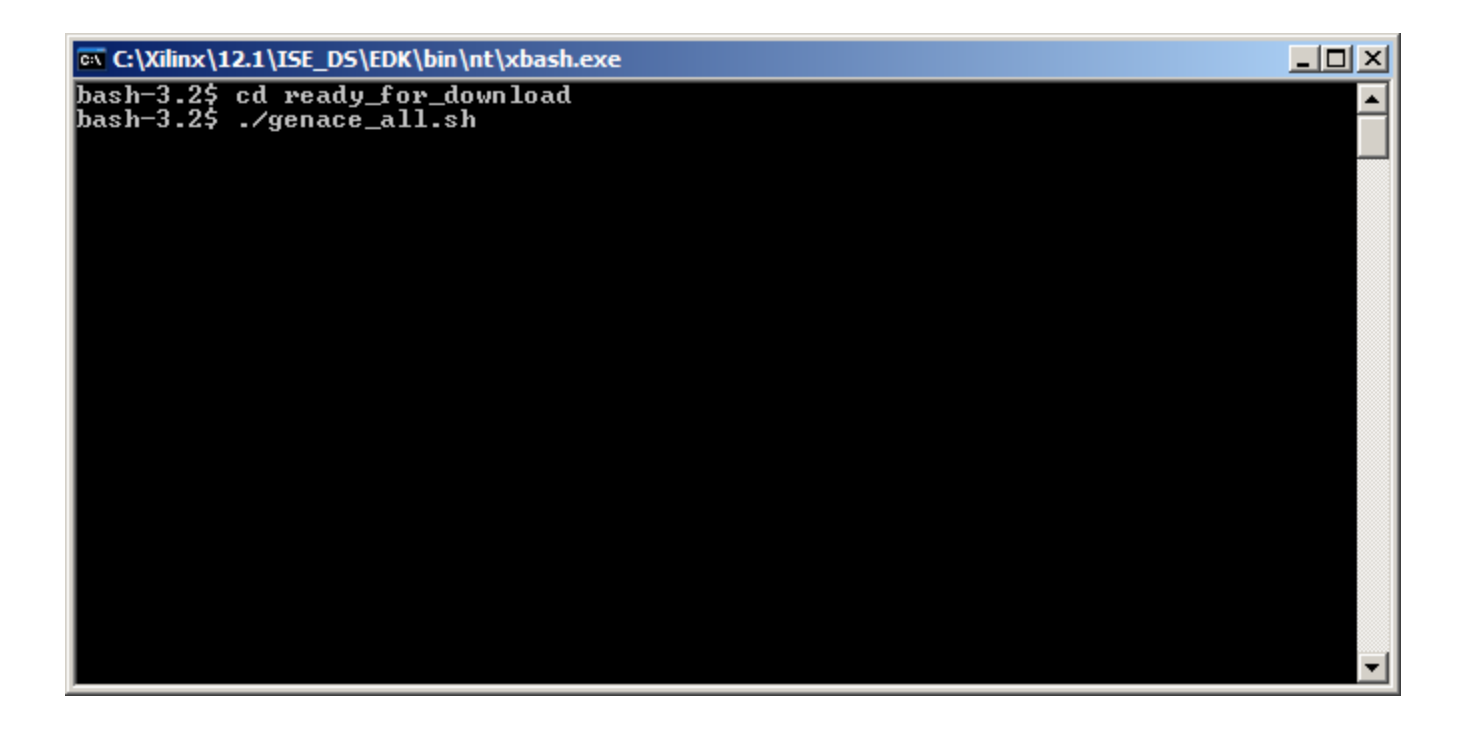

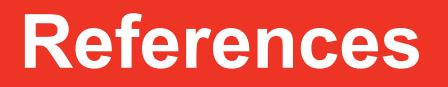

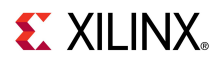

### References

### EDK Documentation

- Embedded System Tools Reference Guide

http://www.xilinx.com/support/documentation/sw manuals/xilinx12 1/est rm.pdf

#### System ACE CF

System ACE CompactFlash Solution

http://www.xilinx.com/support/documentation/boards and kits/ug080.pdf

#### Virtex-6 Configuration

Virtex-6 FPGA Configuration User Guide

http://www.xilinx.com/support/documentation/user\_guides/ug360.pdf

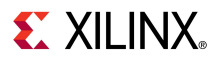

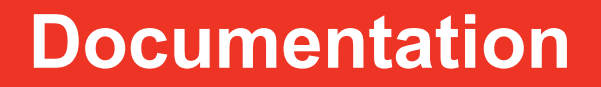

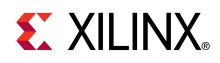

### **Documentation**

#### Virtex-6

- Virtex-6 FPGA Family

http://www.xilinx.com/products/virtex6/index.htm

#### ML605 Documentation

- Virtex-6 FPGA ML605 Evaluation Kit

http://www.xilinx.com/products/devkits/EK-V6-ML605-G.htm

- ML605 Hardware User Guide

http://www.xilinx.com/support/documentation/boards\_and\_kits/ug534.pdf

- ML605 Reference Design User Guide

http://www.xilinx.com/support/documentation/boards and kits/ug535.pdf

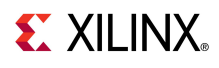